# KORISNIČKI PRIRUČNIK Linijski interaktivni UPS

PowerMust 1513S NetGuard (1500 VA), Line Int., IEC PowerMust 2018S NetGuard (2000 VA), Line Int., IEC PowerMust 3027S NetGuard (3000 VA), Line Int., IEC

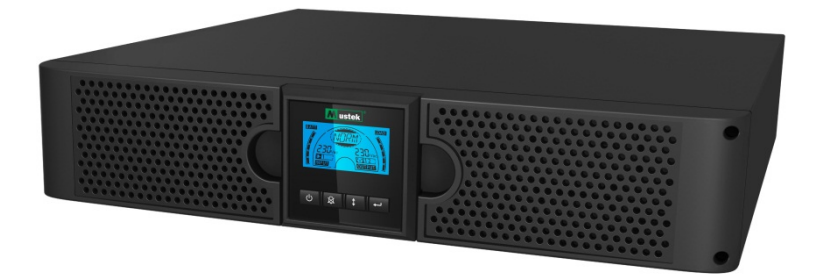

### VAŽNE INFORMACIJE O BEZBJEDNOSTI

### SAČUVAJTE OVA UPUTSTVA

Ovaj priručnik sadrži važna uputstva za modele seriju 1500 VA/2000 VA/3000 VA koja moraju da se poštuju za vrijeme instalacije i održavanja UPS-a i baterija. Pročitajte sva uputstva u vezi bezbjednosti i rada prije upotrebe UPS-a. Poštujte sva upozorenja o jedinici u ovom priručniku. Držite se svih uputstava za korisnike u vezi rada.

# Informacije o garanciji i servisu

Hvala što ste kupili ovaj Mustek UPS proizvod.

Držite se uputstava u priručniku proizvoda i ako postoji, softverskom instalacijskom priručniku, da najbolje iskoristite proizvod.

### Instalacija softvera:

Ako proizvod dolazi sa softverom u ambalaži će biti CD sa softverom.

Držite se uputstava za vrijeme instalacije softvera.

Softver, priručnik i kratak referentni priručnik možete da preuzmete na sljedećoj stranici: <u>www.ups-software-download.com</u>

# Garancija:

Kao proizvođač, nudimo najmanje 1 godinu garancije za naš proizvod.

Ipak, tačno trajanje garancije i uslove garancije zatražite od prodavača jer se uslovi i trajanje garancijskog perioda mogu razlikovati među zemljama/regijama.

# Rješavanje problema:

Pogledajte poglavlje u priručniku o rješavanju problema (hardver i softver). Dodatno:

Provjerite našu web stranicu (www. Mustek.eu) redovno radi najnovijih verzija softvera kao i radi učestalo postavljanih pitanja (FAQ).

Ako time ne riješite problem, zatražite savjet od prodavača.

# Servis i održavanje:

Ako je potrebno servisiranje i održavanje proizvoda u garancijskom periodu, u vezi tih postupaka uvijek kontaktirajte prodavača. Izvan garancijskog perioda savjetujemo da se javite i prodavaču. U svakom se slučaju pobrinite da servis i održavanje uvijek obavlja kvalifikovani tehničar.

| 1. UVOD                                          |    |
|--------------------------------------------------|----|
| 2. UPOZORENJE O BEZBJEDNOSTI                     |    |
| 2.1 Opis simbola koji se često koriste           |    |
| 3. INSTALACIJA ·····                             |    |
| 3.1 Pregled jedinice                             |    |
| 3.2 RASPAKIRANJE UREĐAJA ·····                   |    |
| 3.3 PODEŠAVANJE UPS-A·····                       |    |
| 4. UPOTREBA ······                               |    |
| 4.1 Ekran                                        |    |
| 4.2 Režim rada·····                              | 7  |
| 4.3 KONFIGURISANJE SEGMENTA TROŠILA ·····        | 7  |
| 4.4 Konfigurisanje zelene funkcije               |    |
| 5. KOMUNIKACIJSKI PORT ·····                     |    |
| 5.1 RS-232 I USB KOMUNIKACIJSKI PORTOVI ······   |    |
| 5.2 HITNO ISKLJUČIVANJE (EPO) ·····              |    |
| 5.3 KARTICA ZA UPRAVLJANJE MREŽNOM (OPCIJA)····· |    |
| 6. ODRŽAVANJE UPS-A ······                       |    |
| 6.1 BRIGA O UPS-U I BATERIJI ·····               |    |
| 6.2 SKLADIŠTENJE UPS-A I BATERIJA ·····          |    |
| 6.3 VRIJEME ZA ZAMJENU BATERIJA ·····            |    |
| 6.4 ZAMJENA UNUTRAŠNJIH BATERIJA UPS-A·····      |    |
| 6.5 ISPITIVANJE NOVIH BATERIJA ·····             |    |
| 6.6 RECIKLIRANJE ISKORIŠTENIH BATERIJA: ·····    |    |
| 7. TEHNIČKI PODACI ······                        |    |
| 7.1 TEHNIČKI PODACI·····                         |    |
| 7.2 Stražnje ploče                               |    |
| 8. RJEŠAVANJE PROBLEMA ······                    | 14 |
| 8.1 RJEŠAVANJE PROBLEMA SA ZVUČNIM ALARMOM·····  | 14 |
| 8.2 RJEŠAVANJE OPĆIH PROBLEMA ·····              | 15 |
| 9. INSTALACIJA SOFTVERA ······                   |    |

### 1. Uvod

Ovaj linijski, interaktivni i kompaktni UPS sa sinusnim valnim oblikom predviđen je za važne primjene i okoline kao što su stolni kompjuteri, serveri, radne stanice i druga mrežna oprema. Ovi modeli raspoloživi su za snage od 1500 VA, 2000 VA i 3000 VA. Ova serija pružit će zaštitu za osjetljivu elektroničku opremu od problema s napajanjem kao što su padovi napona, vrhovi, smanjenja napona, šum linije i nestanci mrežnog napona.

Ova serija može se pretvoriti u oblike za ugradnju u kućište ili stojeću ugradnju. Može se staviti u kućište 2U ili stojeće kućište. Prednja ploča UPS-a sadrži LCD ekran i četiri kontrolna dugmeta koji omogućavaju korisnicima nadzor, konfiguraciju i upravljanje jedinicama. Na LCD-u nalazi se LCD grafička traka, dva indikatora stanja i ćetiri indikatora alarma. Upravljačko dugme na prednjoj ploči omogućava korisnicima utišavanje alarma zbog kvara mreže i pokreće proces samoprovjere UPS-a. Kućište UPS-a od 1500 VA ~ 3000 VA izrađeno je od metala. Ova serija dobija napajanje iz izmjenične mreže i obezbjeđuje napajanje na izlaznim utičnicama na stražnjoj ploči. Komunikacija i upravljanje UPS-om odvija se preko serijskog ili USB porta koji se nalaze na stražnjoj ploči. Serijski port podržava direktnu komunikaciju sa serverom.

#### Obilježja:

- Mikroprocesorsko upravljanje garantuje visoku pouzdanost
- Izvedba s visokom frekvencijom
- Ugrađena čoperska AVR funkcijom
- Izvedba olakšava zamjenu baterije
- Ulazni i izlazni opseg mogu se odabrati
- Mogućnost hladnog starta
- Ugrađen komunikacijski port za suvi kontakt/RS-232/USB
- SNMP omogućava daljinski nadzor ili upravljanje preko interneta
- Zaštita od preopterećenja, kratkog spoja i pregrijavanja
- Izvedba za ugradnju u kućište/stojeću ugradnju 2 u 1
- Moguća je izvedba za ugradnju u kućište od 19 inča za sve modele

### 2. Upozorenje o bezbjednosti

### 

Ovaj UPS visoke napone. Sve poslove popravka i servisiranja smije obavljati samo kvalifikovano servisno osoblje. Unutar UPS-a nema dijelova koje korisnik može servisirati.

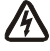

#### UPOZORENJE:

- Ovaj UPS ima vlastiti izvor energije (baterija). Na izlazu UPS-a može se pojaviti napon čak i kada UPS nije spojen na mrežno napajanje.
- Da bi se smanjio rizik od požara ili električnog udara, ovaj UPS ugradite u unutrašnji prostor s kontrolisanom temperaturom i vlagom i bez provodljivih zagađenja. (Okolina: 0-40 °C)
- Kako bi se smanjio rizik od požara, spojite se preko automatskog osigurača s maksimalnom strujom zaštite kruga od 20 ampera.

- Radi usklađenosti s internacionalnim standardima i propisima o električnim instalacijama, suma dozemnih struja UPS-a i spojenih tereta ne smije da bude veća od 3,5 mA.
- eketrična utičnica za mrežno napajanje UPS-a mora biti instalirana u blizini UPS-a i mora biti lako pristupačna.
- Priključci za zaštitno uzemljenje moraju bit takvi da se odspajanje od zaštitnog uzemljenja može izvesti na jednom mjestu koje je najudaljenije od UPS-a, uz održavanje namjenskog voda za priključak kabela za izjednačenje potencijala.

### OPREZ:

- Baterija može predstavljati rizik od električnog udara i opekotina zbog veoma velikih struja kratkog spoja. Pridržavajte se mjera predostrožnosti. Servisiranje baterija mora obaviti kvalifikovano servisno osoblje koje raspolaže dobrim poznavanjem baterija i potrebnih mjera predostrožnosti. Neovlašteno osoblje udaljite od baterija.
- Obavezno je propisno odlaganje baterija. Više o zahtjevima u pogledu odlaganja baterija potražite u lokalnim propisima.
- Baterije nikada ne odlažite u vatru. Baterije mogu eksplodirati kada se izvrgnu plamenu.

Na sljedećoj slici prikazana je osnovna konfiguracija unutrašnjeg kruga UPS-a

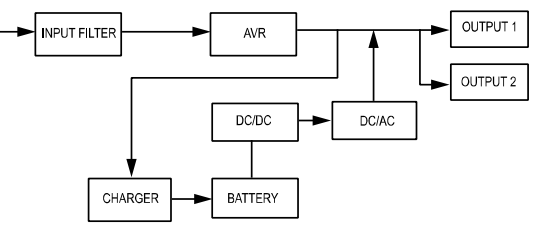

#### 2.1 Opis simbola koji se često koriste

Neke ili sve sljedeće oznake mogu se koristiti u ovom priručniku, a mogu se pojaviti u procesu primjene. Stoga, svi korisnici moraju da se upoznaju s njima i razumiju njihova objašnjenja.

Tablica 1. Opis simbola koji se često koriste

| Simbol    | Opis                           | Simbol         | Opis                            |
|-----------|--------------------------------|----------------|---------------------------------|
|           | Upozorenje na posebnu pažnju   | Ē              | Zaštitno uzemljenje             |
| A         | Oprez zbog visokog napona      | - <del>C</del> | Reciklirajte                    |
| $\gtrsim$ | Izvor izmjenične struje (AC)   | $\square$      | UPS čuvajte na čistom<br>mjestu |
|           | Izvor jednosmjerne struje (DC) |                |                                 |

### 3. Instalacija

### 3.1 Pregled jedinice

Pregled UPSa-nakon prijema. Ako je došlo do očiglednog oštećenja UPS-a za vrijeme otpreme, sačuvajte kutiju i ambalažu u izvornom obliku za prijevoznika i odmah o tome obavijestite prijevoznika i trgovaca.

#### 3.2 Raspakiranje uređaja

Raspakiranje sistema:

- 1. Otvorite vanjsku ambalažu i uklonite dodatnu opremu koja je zapakovana s uređajem.
- 2. Polako izvadite uređaj iz kutije i stavite ga na ravnu i stabilnu površinu.
- 3. Bacite ili na odgovoran način reciklirajte ambalažu ili je sačuvajte za ubuduće.

#### 3.3 Podešavanje UPS-a

Sve serije modela predviđene su samostojeću ugradnju ili za ugradnju u kućište. Oni se mogu ugraditi u kućište za opremu od 19 inča. Držite se uputstava za pripremu za samostojeću ugradnju i za ugradnju u kućište.

#### • Priprema za samostojeću ugradnju

Ova serija UPS-a može se postaviti vertikalno i horizontalno. U konfiguraciji za samostojeću ugradnju, UPS dolazi s dodatnim držačima koji stabilišu UPS u njegovom vertikalnom položaju. Držači za UPS moraju se pričvrstiti za donji dio uređaja.

UPS ugradite u UPS držače pomoću sljedećeg postupka.

- Spustite UPS vertikalno prema dolje i stavite dva držača za UPS na kraju kućišta (sl. 1).
- 2. Pažljivo stavite UPS u dva držača (sl. 2).
- 3. Izvucite kutiju s LCD-om i zaokrenite je u smjeru kazaljke sata za 90 stepeni i zatim gurnite natrag u prednju ploču (sl. 3).

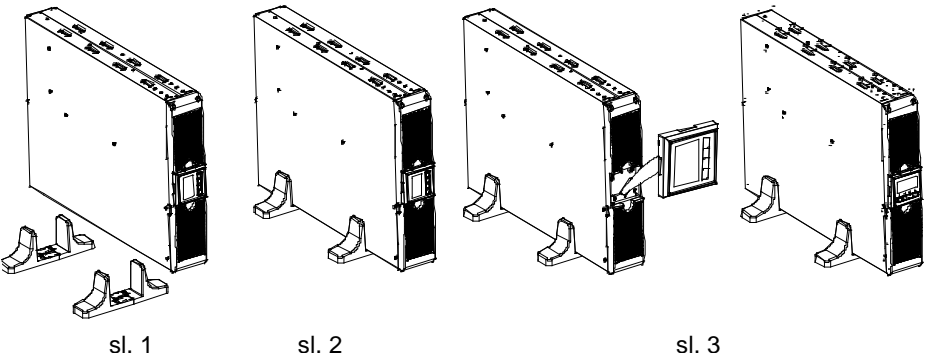

#### Priprema za ugradnju u kućište

Ova serija može se ugraditi u kućište od 19 inča. UPS i vanjska baterija trebaju koristan prostor kućišta veličine 2U.

UPS ugradite u kućište pomoću sljedećeg postupka.

- 1. Poravnajte ušice s rupama za vijke na bočnoj strani UPS-a i stegnite vijak. (sl. 4)
- 2. montirajte vodilice kućišta pomoću nosača za kućište. (sl. 5)

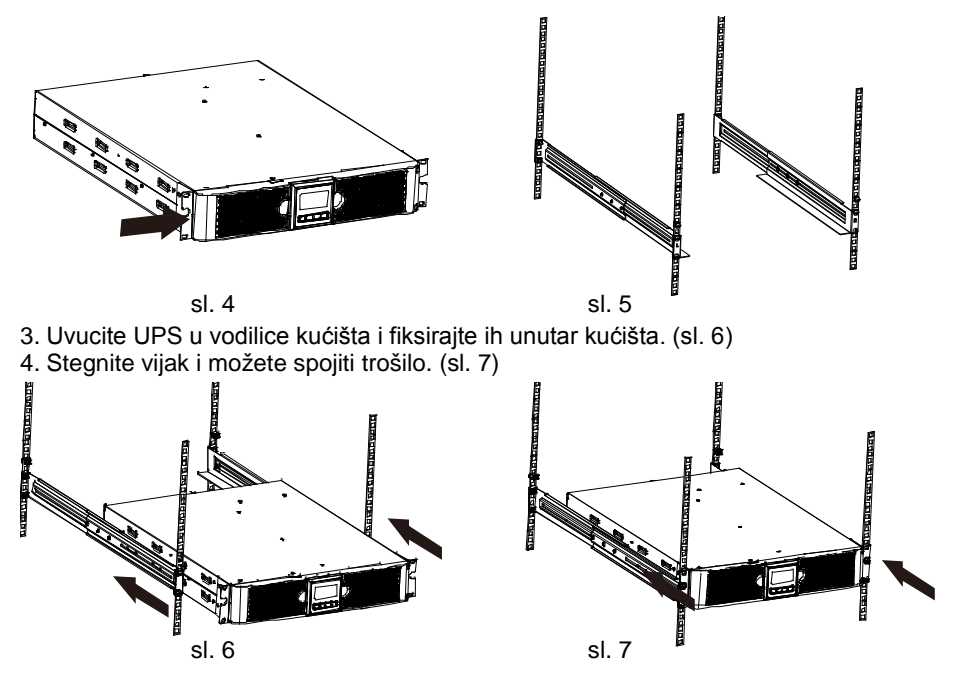

### 4. Upotreba

#### 4.1 Ekran

UPS je opremljen grafičkim LCD ekranom s četiri dugmeta i stražnjim svjetlom u dvije boje. Standardno stražnje svjetlo koristi se za osvjetljenje ekrana s crnim tekstom i plavom pozadinom. Kada se na UPS-u pojavi kritičan alarm, stražnje svjetlo postaje crveno. Pogledajte sliku u nastavku:

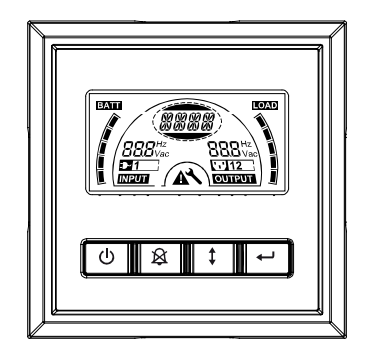

#### • Funkcije upravljačkih dugmeta:

#### Tablica 2. Opis upravljačkih dugmeta

| Upravlja<br>čko<br>dugme | Prekidač                                  | Funkcija                                                                                                    |
|--------------------------|-------------------------------------------|----------------------------------------------------------------------------------------------------|
| C                        | Uključivanje/is<br>ključivanje            | <ul> <li> Uključivanje/Isključivanje UPS-a</li> <li>Pritisnite i držite dugme  duže od 3 sekunde.</li> <li> nastavak rada UPS-a iz kvarnog režima</li> <li>Prekinite ulazno napajanje te pritisnite i duže od 2</li> <li>sekunde držite dugme  duže za isključivanje UPS-a.</li> </ul> |
| ×                        | Provjera<br>UPS-a<br>Utišavanje<br>alarma | Izvođenje osnovne provjere rada Pritisnite i držite dugme 🗟 3 sekundeIzvođenje provjere radnog vijeka baterije Pritisnite i držite dugme 🗟 10 sekundi Deaktivacija zvučnog signala alarma Pritisnite dugme 🗟 jednu sekundu.                                                            |
|                          | Odabir                                    | Pritisnite dugme Odabir I radi pojedinačnog odabira vrijednosti za postavke                                                                                                    |
|                          | Potvrda/Unos                              | Ulaz u režim postavki Pritisnite i držite dugme                                                                                                    |

**Napomena:** Uvjerite se da je baterija do kraja napunjena prilikom izvođenja provjere rada tokom linijskog rada.

Napomena: Popis događaja u nastavku ne može da deaktivira zvučni signal alarma:
Prazna baterija, Neispravan ventilator, Istek vremena za rad ventilatora i Pregrijavanje.
Napomena: Korisnik može da deaktiviše zvučni signal alarma kada se on oglašava, ali alarm će se i dalje oglašavati ako se pojavi novi alarm.

#### • Funkcije LCD ekrana:

Sljedeća tablica opisuje funkcije LCD ekrana.

#### Tablica 3. Opis funkcije LCD ekrana

| Broj              | Opis                          | Funkcija                                         |
|-------------------|-------------------------------|--------------------------------------------------|
| 888 <sup>Hz</sup> | Ulazna frekvencija i<br>napon | Prikazuje vrijednost ulazne frekvencije i napona |
| ₽1                | Indikator ulaznog<br>utikača  | Svijetli kada je ulazno napajanje ispravno.      |

| 888 <sup>Hz</sup><br>Vac | Izlazna frekvencija i<br>napon               | Prikazuje vrijednost izlazne frekvencije i napona                                                                                                    |
|--------------------------|----------------------------------------------|----------------------------------------------------------------------------------------------------|
| []12]                    | Indikator izlaznog<br>utikača                | UPS ima dvije grupe izlaznih utičnica. Indikator<br>izlaznog utikača svijetli kada na odgovarajućem<br>izlazu postoji napajanje.                                       |
|                          | Stanje UPS-a/Niz za<br>podešavanje korisnika | Niz prikazuje stanje UPS-a (pogledajte tablicu 4)<br>Niz prikazuje opcije postavki korisnika (pogledajte<br>tablicu 5)                                                 |
| ▲                        | Indikacija upozorenja                        | Svijetli ako postoji kvar ili alarm UPS-a.                                                                                                    |
| 4                        | Opcije                                       | Svijetli kada je UPS u režimu postavki.                                                                                                    |
| BATTI                    | Prikaz kapaciteta<br>baterije                | Prikazuje količinu preostalog kapaciteta baterije.<br>Svaka crta mjerača napunjenosti baterije predstavlja<br>20% ukupnog kapaciteta baterije                          |
|                          | Prikaz nivoa<br>opterećenja                  | Prikazuje opterećenje UPS-a u postocima koje se<br>koristi putem zaštićene opreme. Svaka crta mjerača<br>nivoa na LCD-u predstavlja 20% ukupne izlazne<br>snage UPS-a. |

#### • Opis niza stanja na ekranu UPS-a

Sljedeća tablica prikazuje opis niza na LCD ekranu:

#### Tablica 4. Niz stanja na ekranu UPS-a

| Niz na LCD ekranu | Opis                                                               |  |
|-------------------|--------------------------------------------------------------------|--|
| STbY              | UPS radi u režimu čekanja                                          |  |
| IPVL              | Ulazni napon je suviše nizak                                       |  |
| IPVH              | Ulazni napon je suviše visok                                       |  |
| IPFL              | Ulazna frekvencija je suviše niska                                 |  |
| IPFH              | Ulazna frekvencija je suviše visoka                                |  |
| NORM              | UPS radi u linijskom režimu                                        |  |
| AVR               | UPS radi u AVR režimu                                              |  |
| bATT              | UPS radi u baterijskom režimu                                      |  |
| TEST              | UPS radi u režimu provjere radnog vijeka<br>baterije/provjere rada |  |
| OPVH              | Baterijski režim, izlaz je suviše visok                            |  |
| OPVL              | Izlaz je suviše nizak                                              |  |
| OPST              | Kratki spoj na izlazu                                              |  |
| OVLD              | Preopterećenje                                                     |  |
| bATH              | Napon baterije je suviše visok                                     |  |
| bATL              | Napon baterije je suviše nizak                                     |  |

| OVTP | Unutrašnja temperatura je suviše visoka |
|------|-----------------------------------------|
| FNLK | Ventilator je blokiran                  |
| bTWK | Baterije su slabe                       |

#### • Opis postavki korisnika:

Sljedeća tablica prikazuje opcije koje može mijenjati korisnik.

#### Tablica 5. Niz postavki korisnika

| OPV              | Odabir režima izlaznog<br>napona  | [220]= 220 V<br>[230]= 230V<br>[240]= 240V                                |                            |
|------------------|-----------------------------------|---------------------------------------------------------------------------|----------------------------|
| AVR              | Odabir vrste ulaza                | [000]= Režim normalno<br>[001]= Režim širokog o<br>[002]= Generatorski re | og opsega<br>opsega<br>žim |
| <mark>EbM</mark> | Vanjski baterijski modul<br>(EBM) | 0~9 je broj vanjskog ba                                                   | aterijskog modula          |
| TEST             | Automatska samoprovjera           | [000]=Deaktivirana                                                        | [001]=Aktivirana           |
| AR               | Automatski restart                | [000]=Deaktivirana                                                        | [001]=Aktivirana           |
| GF               | Zelena funkcija                   | [000]=Deaktivirana                                                        | [001]=Aktivirana           |
| bZ               | Kontrola zvučnog signala          | [000]=Deaktivirana                                                        | [001]=Aktivirana           |
| LS1              | Segment trošila 1                 | [000]=Isključeno                                                          | [001]=Uključeno            |
| LS2              | Segment trošila 2                 | [000]=Isključeno                                                          | [001]=Uključeno            |

#### 4.2 Režim rada

- Režim s normalnim opsegom: U ulaznom režimu UPS prihvata ulazni izmjenični napon u opsegu od +/-20%.
- Generatorski režim: U generatorskom režimu tačka prijelaza s frekvencijom kreće se od 40 Hz pa do 80 Hz prije prijelaza u baterijski režim.
- Režim sa širokim opsegom: U režimu ulaznih postavki UPS prihvata ulazni izmjenični napon u opsegu od -30% ~ +20%.
- Baterijski režim

Za vrijeme rada UPS-a tokom nestanka električne mreže, alarm se oglašava jednom svake četiri sekunde i niz na LCD ekranu prikazuje "bATT" označavajući da UPS radi u baterijskom režimu.

Ako se u baterijskom režimu kapacitet baterije, alarm se oglašava zvučnim signalom svake sekunde i na LCD ekranu se prikazuje niz "bATL".

Režim čekanja

Kada je UPS isključen i dalje je ukopčan u mrežnu utičnicu, UPS se nalazi u režimu čekanja. Na LCD ekranu prikazuje se niz "STbY" označavajući da je napajanje za trošilo nije na raspolaganju. Baterija se puni po potrebi.

#### 4.3 Konfigurisanje segmenta trošila

Segment trošila je skup utičnica koje se kontrolišu na ekranu. Svaki UPS ima dva segmenta trošila koji mogu da se konfigurišu. Pogledajte "Stražnje ploče" na strani 30 u vezi segmenta trošila za svaki model UPS-a.

Napomena: Ovo konfigurisanje može se pokrenuti kada je UPS uključen.

Model 1K ima samo jedan segment trošila, ne može da se konfiguriše.

Konfigurisanje segmenta trošila na ekranu:

- 4.3.2 **Odabir postavki:** Pritisnite dugme za Odabir 1 radi odabira prikaza postavki kao u tablici 5.
- 4.3.3 **Unos postavke:** Kada se na LCD ekranu prikazuje "LS1" ili "LS2", pritisnite dugme za potvrdu/unos *→* i držite ga duže od jedne sekunde za unos postavke i niz postavki će treptati.
- 4.3.4 **Odabir vrijednosti postavke:** Pritisnite dugme za Odabir 1 radi odabira vrijednosti postavke. Odaberite vrijednost [001] ili [000] radi uključivanje ili isključivanja određenog segmenta trošila.
- 4.3.5 **Potvrda postavki:** Pritisnite i držite dugme za Potvrdu/Unos 🖃 jednu sekundu i UPS će se vratiti na trenutnu postavku.
- 4.3.6 Izlaz iz režima postavki: Pritisnite i držite dugme za Potvrdu/Unos ↔ 3 sekunde ili dugme ⓓ 0,5 sekundi za izlaz iz režima postavki.

#### 4.4 Konfigurisanje zelene funkcije

Zelena funkcija je stanje kada se detektuje neznatno opterećenje i UPS automatski isključi izlaz u baterijskom režimu.

Zelena funkcija dekativisana je u zadanom režimu i korisnik može da konfiguriše zelenu funkciju na ekranu:

- 1. Ulaz u režim postavki: Pritišćite ਦ duže od 3 sekunde za ulaz u režim postavki.
- 2. Odabir postavki: Pritisnite 1 za odabir postavki kao "GF".
- 3. Unos postavke: Pritišćite 🛥 duže od jedne sekunde za unos postavke.
- 4. Odabir vrijednosti postavke: Pritisnite dugme za Odabir (1) da odaberete "001".
- 5. Potvrda postavki: Pritisnite i držite dugme za Potvrdu/Unos ← jednu sekundu i UPS će se vratiti na trenutnu postavku.

### 5. Komunikacijski port

#### 5.1 RS-232 i USB komunikacijski portovi

Ako želite uspostaviti vezu između UPS-a i kompjutera, spojite kompjuter na jedan od komunikacijskih portova UPS-a uz pomoć odgovarajućeg komunikacijskog kabela.

Kada spojite komunikacijski kabel, softver za kontrolu napajanja može da započne razmjenu podataka s UPS-om. Softver tražite od UPS-a detaljne informacije o stanju napajanja. Ako dođe do hitnog stanja, softver pokreće spremanje svih podataka i na bezbjedan način gasi opremu.

Kontakti kabela za RS-232 komunikacijski port prikazani su u nastavku, a funkcije kontakata opisane su u tablici 6.

| KONTAKT<br>broj | Opis       | U/I   | Objašnjenje funkcije          |
|-----------------|------------|-------|-------------------------------|
| 1               | BATLOW     | Izlaz | Prazna baterija               |
| 2               | RXD        | Ulaz  | RXD                           |
| 3               | TXD        | Izlaz | TXD                           |
| 4               | DTR        | Ulaz  | Ne koristi se                 |
| 5               | Zajednički |       | Zajednički (spojno na šasiju) |
| 6               | DTR        | Ulaz  | Ne koristi se                 |
| 7               | RING       | Izlaz | Zvono                         |
| 8               | LNFAIL1    | Izlaz | Linija je u kvaru             |

Tablica 6. DB9 ženski (RS232 +suvi kontakt)

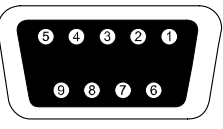

konektor mora biti DB-9 ženski konektor. (Mora se koristiti konektor s filterom radi ispunjavanja EMI zahtjeva)

#### RS232 Komunikacijski port

#### 5.2 Hitno isključivanje (EPO)

EPO se koristi za daljinsko isključivanje trošila. Ova funkcija može da se koristi za hitno isključivanje trošila.

| A           | Ovaj krug mora se ojačanom izolacijom izolovati od krugova s                                                                                                    |
|-------------|----------------------------------------------------------------------------------------------------|
| Upozorenje: | opasnim naponima.                                                                                                    |
| Oprez:      | EPO se ne smije spajati ni na kakve krugove električne mreže.<br>Obvezna je ojačana izolacija za krugove električne mreže. EPO<br>prekidač mora biti izveden barem za 24 Vdc i 20 mA i mora biti zaseban<br>krug s pamćenjem položaja bez veza s drugim krugovima. EPO signal<br>za propisan rad mora da ostane aktivan barem 20 ms |

| EPO priključci         |                                             |                                  |
|------------------------|---------------------------------------------|----------------------------------|
| Funkcija<br>provodnika | Poprečni presjek provodnika<br>za stezaliku | Predloženi presjek<br>provodnika |
| EPO                    | 4-0,32 mm <sup>2</sup> (12-22AWG)           | 0,82 mm <sup>2</sup> (18AWG)     |

**Napomena:** Ostavite EPO konektor montiranim u EPO portu UPS-a čak i kada EPO funkcija nije potrebna.

| , , , ,      |  |
|--------------|--|
| EPO konektor |  |

#### 5.3 Kartica za upravljanje mrežnom (opcija)

Kartica za upravljanje mrežom omogućava komunikaciju UPS-a s raznim mrežnim okolinama i različitim vrstama uređaja. Ova serija UPS-a ima jedan komunikacijski utor za Webpower ili drugu opcijsku karticu za daljinsko upravljanje UPS-om preko interneta/lokalne mreže. Više informacija zatražite od lokalnog predstavnika.

### 6. Održavanje UPS-a

#### 6.1 Briga o UPS-u i bateriji

Radi najboljeg preventivnog održavanja područje oko UPS-a mora biti čisto i bez prašine. Ako je atmosfera veoma prašnjava, očistite vanjski dio sistema usisivačem za prašinu. Radi dužeg trajanja baterije, UPS treba biti na temperaturi od 25 °C (77 °F)

#### 6.2 Skladištenje UPS-a i baterija

Kada će se UPS uskladištiti u dužem vremenskom periodu, punite bateriju svakih 6 mjeseci tako da ga spojite na mrežno napajanje. Baterije se za oko 4 sata napune na 90% kapaciteta. Ipak, preporučujemo da baterije nakon dugotrajnog skladištenja punite 48 sati.

#### 6.3 Vrijeme za zamjenu baterija

Kada pozadina LCD ekrana postane crvena, na ekranu se prikazuje "bTWK" i trajno se oglašava zvuk, možda je potrebno zamijeniti bateriju. Provjerite spoj baterije ili se obratite lokalnom predstavniku i naručite novu bateriju.

# UPOZORENJE:

Isključite UPS i odvojite kabel mrežnog napajanja od zidne utičnice.

Servisiranje baterija mora obaviti kvalifikovano servisno osoblje koje raspolaže dobrim poznavanjem baterija i potrebnih mjera predostrožnosti. Neovlašteno osoblje udaljite od baterija.

Baterija može predstavljati rizik od električnog udara i opekotina zbog veoma velikih struja kratkog spoja. Pridržavajte se sljedećih mjera predstrožnosti:

- 1. Skinite satove, prstenje ili druge metalne predmete.
- 2. Koristite alat s izolovanim drškama.
- 3. Ne stavljajte alat ili metalne predmete na gornji dio baterije.
- 4. Nosite gumene rukavice i čizme.
- 5. Odspojite izvor punjenja prije spajanja ili odspajanja priključaka baterije.

Prilikom zamjene, bateriju zamijenite istim tipom i istim brojem baterija ili baterijskih modula. Obratite se servisnom predstavniku i naručite nove baterije.

Bateriju ne bacajte u vatru. Baterije mogu eksplodirati kada se izvrgnu plamenu.

Obavezno je propisno odlaganje baterija. Više o zahtjevima u pogledu odlaganja baterija potražite u lokalnim propisima.

Ne otvarajte i oštećujte bateriju. Oslobođeni elektrolit štetan je za kožu i oči.

Napomena: Ako niste ovlašteni za servisiranje i zamjenu baterije, nemojte otvarati prostor za baterije. Odmah se obratite lokalnom serviseru ili prodavaču.

#### 6.4 Zamjena unutrašnjih baterija UPS-a

Poslužite se sljedećim postupkom i tablicama prilikom zamjene baterija:

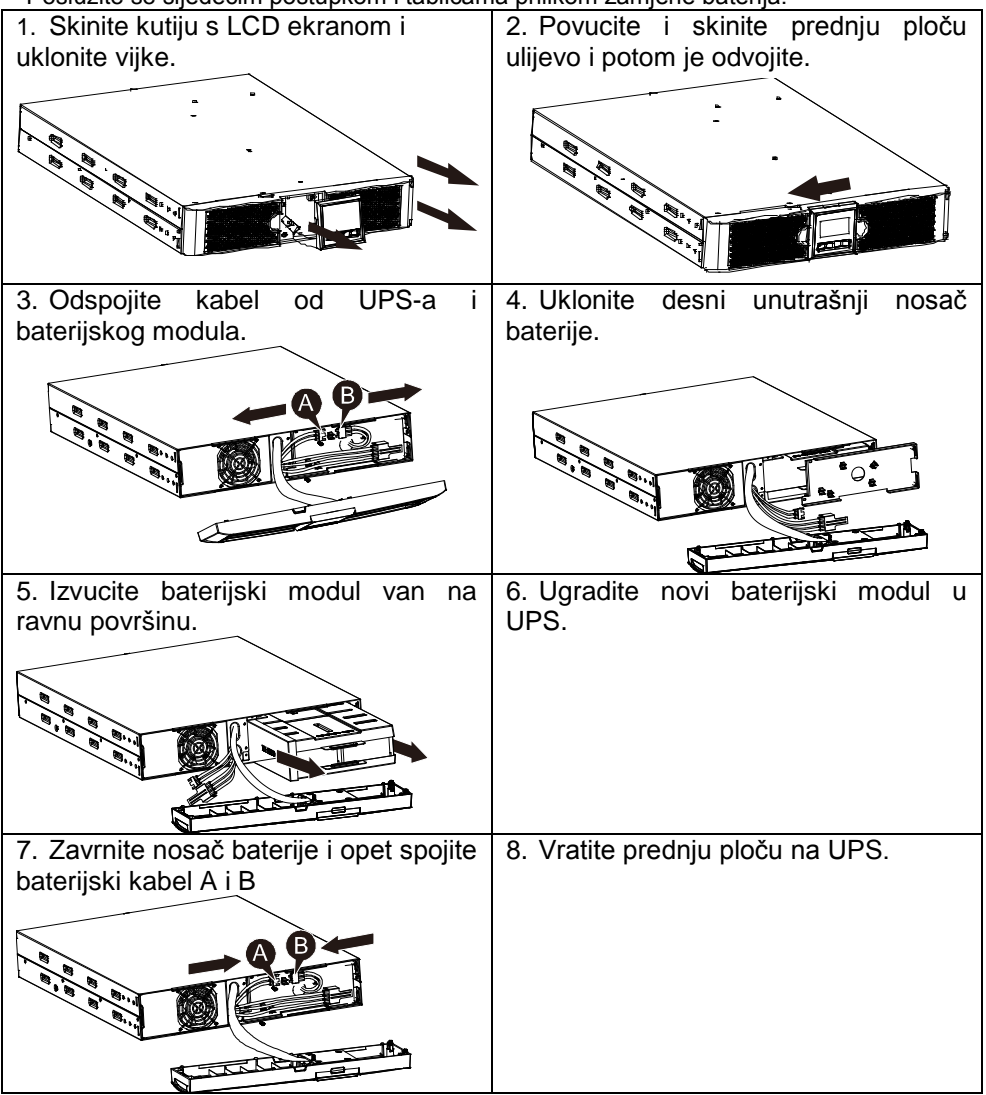

#### 6.5 Ispitivanje novih baterija

Prilikom ispitivanja baterija provjerite:

- Baterije moraju biti do kraja pune.
- UPS mora da bude u Normalnom režimu bez aktivnih alarma.
- Ne spajajte i ne odspajajte trošilo.

Ispitivanje baterija:

1. Spojite UPS na mrežno napajanje u trajanju od barem 48 sati i napunite baterije.

2. Pritisnite i držite dugme 🖄 10 sekundi za pokretanje ispitivanja baterije. Niz stanja na ekranu prikazuje "TEST"

#### 6.6 Recikliranje iskorištenih baterija:

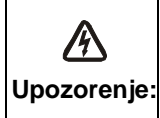

Baterije nikada ne odlažite u vatru. Mogu eksplodirati. Ne otvarajte i oštećujte baterije. Oslobođeni elektrolit štetan je za kožu i Upozorenje: oči. Može biti toksičan. Baterija može predstavljati rizik od električnog udara i veoma velikih struja kratkog spoja.

Da biste propisno reciklirali iskorištenu bateriju, nemojte bacati UPS, baterijski modul i baterije u kantu za smeće. Držite se lokalnog zakona i propisa; možete se obratiti lokalnoj upravi za recikliranja otpada radi propisnog načina odlaganja iskorištenog UPS-a, baterijskog modula i baterija.

### 7. Tehnički podaci

#### 7.1 Tehnički podaci

#### Tablica 7. Električni podaci

| Model                                           |                                                | 1513S                                                              | 2018S                             | 3027S                                |
|-------------------------------------------------|------------------------------------------------|--------------------------------------------------------------------|-----------------------------------|--------------------------------------|
| Kapacitet                                       | VA/W                                           | 1500 VA / 1350 W                                                   | 2000 VA / 1800<br>W               | 3000 VA / 2700<br>W                  |
|                                                 | Raspon ulaznog<br>napona                       | 0-300 VAC                                                          |                                   |                                      |
| Ulaz                                            | Opseg frekvencije                              | 50/60 Hz ±5 Hz za normalan režim<br>40-80 Hz za generatorski režim |                                   |                                      |
|                                                 | Napon                                          | 220/230/240 VAC                                                    |                                   |                                      |
| Izlaz                                           | Regulacija napona<br>(Baterijski režim)        | ±5%                                                                |                                   |                                      |
|                                                 | Frekvencija                                    | 50 Hz ili 60 Hz                                                    |                                   |                                      |
|                                                 | Valni oblik                                    | Čisti sinusni oblik                                                |                                   |                                      |
| Nominalno                                       | Linijski režim                                 | ≥110% ±10%, kvar nakon 3 minute.                                   |                                   |                                      |
|                                                 |                                                | ≥150% ±10%,                                                        | kvar nakon 200 ms                 | 3                                    |
| preopterecenje                                  | Baterijski režim                               | ≥110 % ±10%, kvar nakon 30 s                                       |                                   |                                      |
|                                                 |                                                | $\geq$ 120 % ±10 %, kvar nakon 100 ms                              |                                   |                                      |
|                                                 | Tip baterije                                   | 3*12 V / 9 Ah                                                      | 4*12 V / 9 Ah                     | 6*12 V / 9 Ah                        |
| Unutrašnja<br>baterija<br>(standardni<br>model) | Vrijeme autonomije<br>(uz puno<br>opterećenje) | 3'                                                                 | 3'                                | 3'                                   |
|                                                 | Vrijeme punjenja                               | 4 sata do 90%<br>nakon pražnjenja                                  | 4 sata do 90%<br>nakon pražnjenja | 4 sata do 90%<br>nakon<br>pražnienia |
|                                                 | RS-232                                         | Da                                                                 |                                   |                                      |
| Inetrfejs                                       | USB                                            | Da                                                                 |                                   |                                      |
|                                                 | Suvi kontakt                                   | Opcija                                                             |                                   |                                      |
|                                                 | SNMP                                           | Opcija                                                             |                                   |                                      |
|                                                 | EPO                                            | Opcija                                                             |                                   |                                      |

| Tablica 8. | Indikatori i | zvučni | alarm |
|------------|--------------|--------|-------|
|------------|--------------|--------|-------|

| Indikator    | AC režim                     | NORMnormalni režim                                              |  |
|--------------|------------------------------|-----------------------------------------------------------------|--|
|              | Autonomni režim              | Prikazuje se "bATT" i oglašava zvučni signal svake 4<br>sekunde |  |
|              | Nivo<br>opterećenja/baterije | LCD prikazuje                                                   |  |
|              | Greška UPS-a                 | LCD prikazuje crveni ekran i " **** "                           |  |
|              | Preopterećenje               | LCD prikazuje crveni ekran i "OVLD "                            |  |
|              | Prazna baterija              | LCD prikazuje crveni ekran i " bATL "                           |  |
|              | Autonomni režim              | Oglašava se svake 4 sekunde                                     |  |
| Zvučni alarm | Prazna baterija              | Oglašava se svake sekunde                                       |  |
|              | Greška UPS-a                 | Kontinuirano oglašavanje                                        |  |
|              | Preopterećenje               | Oglašava se svake sekunde                                       |  |
|              | Zamjena baterije             | Oglašava se svake sekunde                                       |  |

#### Tablica 9. Radna okolina

| Temperatura              | 0 do 40 °C                                 |
|--------------------------|--------------------------------------------|
| Vlaga                    | 20%-80% relativne vlage (bez kondenzacije) |
| Nadmorska visina         | <1500 m                                    |
| Temperatura skladištenja | -15 <sup>°</sup> do 45 <sup>°</sup> C      |

#### Tablica 10. Dimenzije i težine

| Model                            |                  | 1513S        | 2018S | 3027S        |
|----------------------------------|------------------|--------------|-------|--------------|
| Kućičto                          | Neto težina (kg) | 17,8         | 21,0  | 30,4         |
| UPS-a Dimenzije (mm)<br>x V x D) |                  | 438X86,5x436 |       | 438X86,5x608 |

#### 7.2 Stražnje ploče

Tablica i slike s opisima stražnje ploče UPS-a nalaze s eu nastavku:

| Broj                                            | Funkcija (1500 VA)                          |  |  |
|-------------------------------------------------|---------------------------------------------|--|--|
| 1                                               | AC izlaz                                    |  |  |
| 2                                               | Zaštita od prenaponskog vala za modem/mrežu |  |  |
| 3                                               | SNMP port                                   |  |  |
| 4                                               | AC ulaz                                     |  |  |
| 5                                               | Komunikacijski port RS232/suvi kontakt      |  |  |
| 6                                               | USB port                                    |  |  |
| 7                                               | EPO                                         |  |  |
| 8                                               | Port voda uzemljenja                        |  |  |
| Stražnja ploča na standardnom modelu od 1500 VA |                                             |  |  |
| 0                                               |                                             |  |  |
|                                                 |                                             |  |  |

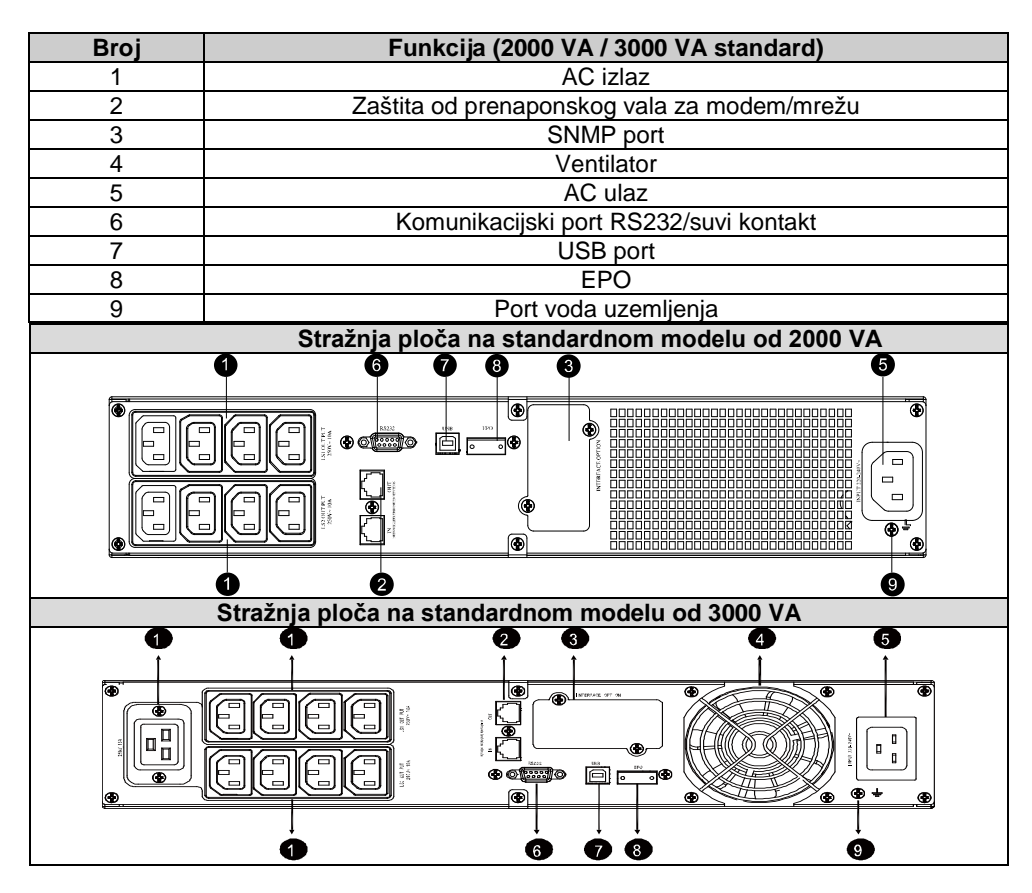

### 8. Rješavanje problema

#### 8.1 Rješavanje problema sa zvučnim alarmom

| Indikacija                                                              | Uzrok                          | Rješenje                                                     |
|-------------------------------------------------------------------------|--------------------------------|--------------------------------------------------------------|
| Oglašava se svakih 4<br>sekundi                                         | UPS je u baterijskom<br>režimu | Provjerite ulazni napon                                      |
| Oglašava zvučni signal<br>svake sekunde i prikazuje<br>"bATL" na ekranu | Napon baterije je<br>nizak     | Spremite ono na čemu radite i<br>isključite uređaj           |
| Oglašava se svake<br>sekunde i prikazuje<br>"OVLD" na ekranu            | Preopterećenje izlaza          | Provjerite indikator opterećenja i<br>odspojite neka trošila |
| Kontinuirano oglašavanje<br>i crveni ekran                              | UPS je u kvaru                 | Obratite se lokalnom<br>predstavniku                         |

#### 8.2 Rješavanje općih problema

| Problem                                                                | Uzrok                                         | Rješenje                                                     |
|------------------------------------------------------------------------|-----------------------------------------------|--------------------------------------------------------------|
| UPS se ne može<br>uključiti kada je<br>prekidač napajanja<br>pritisnut | Unutrašnji osigurač je<br>možda slomljen      | Obratite se lokalnom predstavniku                            |
| UPS je uključen, a                                                     | Premosnice na izlazu<br>nisu propisno spojene | Provjerite premosnice na izlazu                              |
| napajanje                                                              | Nema napajanja na<br>izlaznoj utičnici        | Provjerite jesu li LS1 i LS2<br>postavljeni od "001 na 000". |
| Vrijeme autonomije je                                                  | Baterija je prazna                            | Punite bateriju barem 24 sata                                |
| kratko                                                                 | Starenje baterije                             | Zamijenite bateriju                                          |
| Kontinuirano<br>oglašavanje i ekran je<br>postao crven                 | UPS je u kvaru                                | Obratite se lokalnom predstavniku                            |
| Dugmeta ne rade                                                        | Režim podešavanja nije<br>pravilno usmjeren   | pogledajte propisan metod<br>konfiguracije                   |
| -                                                                      | Dugme je slomljeno                            | Obratite se lokalnom predstavniku                            |

### 9. Instalacija softvera

Winpower je softver za nadzor UPS-a i odlikuje se prilagođenim interfejsom za nadzor i upravljanje UPS-om. Ovaj jedinstveni softver obezbjeđuje kompletnu zaštitu napajanja za kompjuterski sistem kada nema mrežnog napajanja. Uzpomoć ovog softvera korisnici mogu da prate bilo koje stanje UPS-a na istoj lokalnoj mreži. Nadalje, UPS može istovremeno pružiti zaštitu bezbjednosti za više od jednog kompjutera na istoj lokalnoj mreži, kao što je isključivanje sistema radi bezbjednosti, spremanja aplikacijskih podataka i isključivanje UPS-a kada nema napajanja.

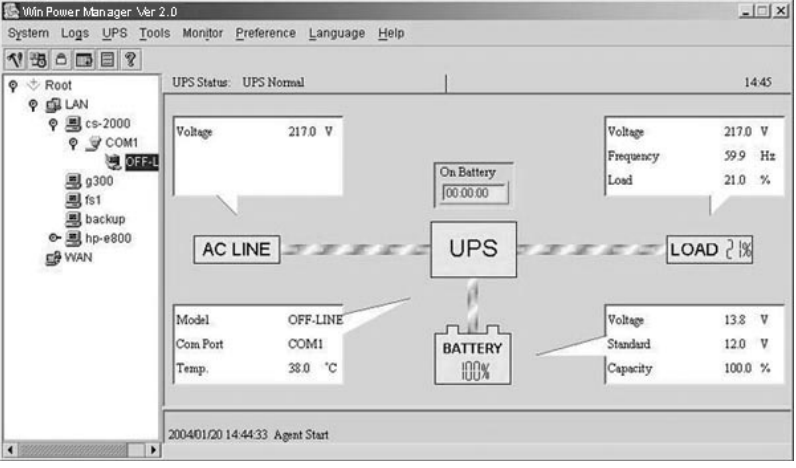

Postupak za instalaciju:

- 1. Idite na mrežnu stranicu: http://www.ups-software-download.com/
- 2. Odaberite operativni sistem koji želite i pratite uputstva za preuzimanje softvera koja

su opisana na mrežnoj stranici.

3. Za vrijeme preuzimanja datoteka s interneta upišite **serijski broj:** 511C1-01220-0100-478DF2A radi instalacije softvera.

Kada se kompjuter opet pokrene, softver Winpower pojavit će se kao zelena ikona utikača u paleti sistema, blizu sata.